## How to job changes (non-FWS to FWS)

How to change funding for student employment from Federal Work Study (FWS) to department budget using "Job Change" process

1. From your Applications, click on **My Team**.

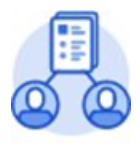

My Team

2. Click Transfer, Promote or Change Job.

| Actions                         | View             |
|---------------------------------|------------------|
| Transfer, Promote or Change Job | Headcount        |
| Terminate                       | Management Chain |
|                                 | My Org Chart     |

3. Enter the student employee you are changing.

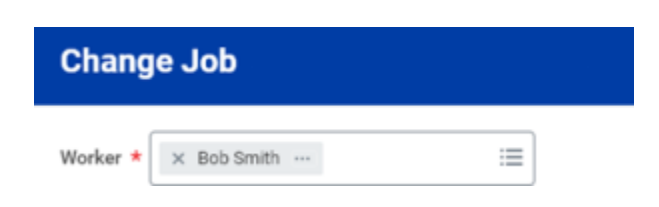

4. Click OK.

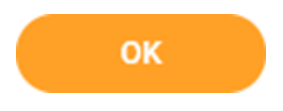

5. Click the **Edit** icon to enter or modify information. Red asterisks indicate required fields.

Enter effective date of change.

**IMPORTANT NOTE** - change should be effective the start of current or future pay period.

| When do you want this change to take effect? *         | A | ~ |
|--------------------------------------------------------|---|---|
| Why are you making this change? *                      |   |   |
| Search 🔚                                               |   |   |
| Who will be the manager after this change?             |   |   |
| Which team will this person be on after this change?   |   |   |
| × Science Laboratory (Marvel :=<br>Jackson)            |   |   |
| Where will this person be located after this change? * |   |   |
| Do you want to use the next pay period?                |   |   |

6. After entering effective date, select "Why are you making this change?"

Select Data Changes and then select Change Job Details.

| Why are you making this change? * |   |     | Search                   | ≔ |
|-----------------------------------|---|-----|--------------------------|---|
| Search                            | ≔ |     | ← Data Changes           |   |
| Data Changes                      | > | ]→[ | Change Job Details       |   |
| Lateral Move                      | > |     | Change Location          |   |
| Promotion                         | > |     | Full Time to Part Time   |   |
| Transfer                          | > |     | O Part Time To Full Time |   |

7. Click **Start**. A progress bar displays to guide you through the process.

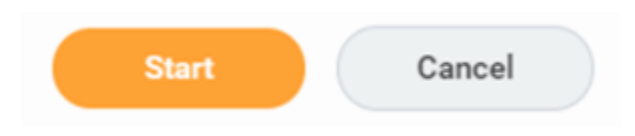

8. Click **Next** to move through the various sections.

Once you navigate to the Job section, you will be able to update Job Profile.

| Job Profile                                        |  |   |
|----------------------------------------------------|--|---|
| Job Profile *<br>Student Worker Federal Work Study |  | O |

9. Enter Student Worker Federal Work Study to replace the existing Job Profile.

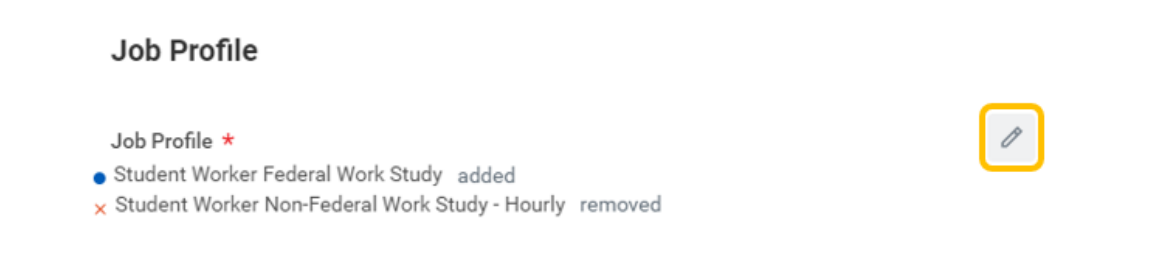

10. Continue to Organization section to update Work Study organization.

For student converting from Non-FWS to FWS, add corresponding Work Study organization by selecting organization from dropdown menu. This will change funding from departmental budget to FWS.

| Other                     |                                |
|---------------------------|--------------------------------|
| NACUBO                    | 17                             |
| NACUB020 Academic Support | <i></i>                        |
| Work Study                | $\Leftrightarrow$ $\checkmark$ |
| Bearch :≡                 |                                |
| × FWS Regular             |                                |
| > Details                 |                                |
| Furlough                  | 11                             |
|                           |                                |

- 11. The **Summary** section will provide a single-page view of all edits.
- 12. Once all edits are complete and accurate, click Submit.

| _      |                |        |
|--------|----------------|--------|
| Submit | Save for Later | Cancel |
|        |                |        |

13. Your manager will be up next to approve the job change details you entered. You can also click on the View Details and then the Details and Process tab to view the information you have submitted.

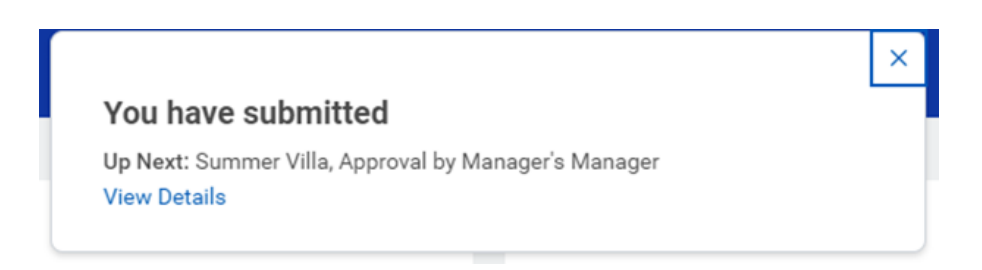